## **Students: Reporting Time Instructions- Timesheet**

1. Please go to <u>http://my.wisconsin.edu</u> and select "W-Whitewater" as your local organization.

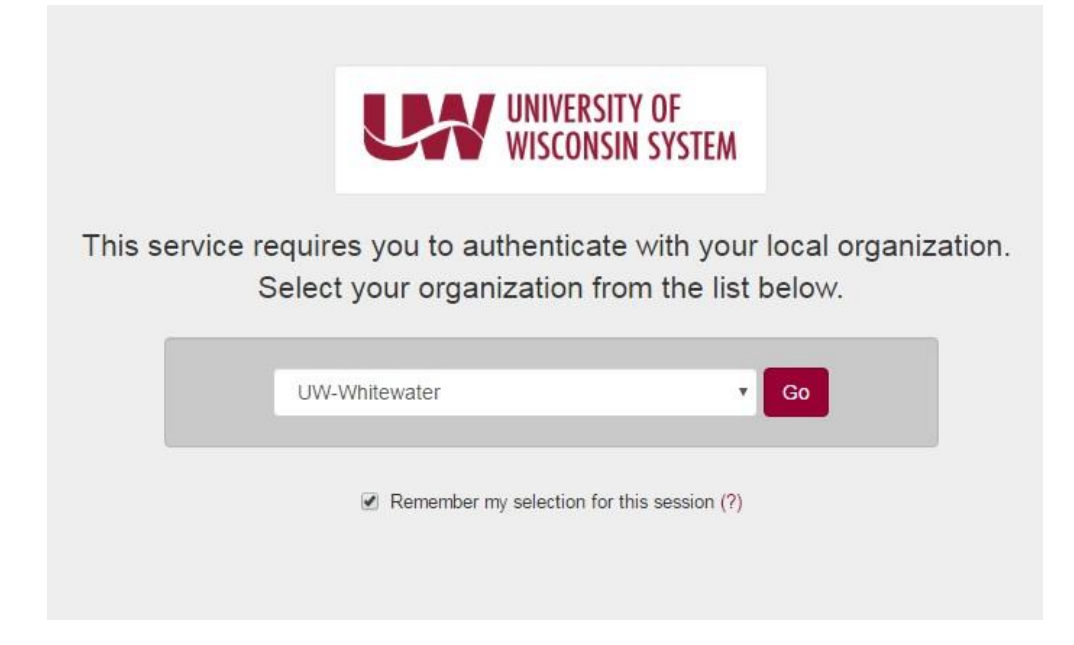

2. Log in with your Net ID/Password

| WHITEW                                                                                              | VISCONSIN<br>VATER                                                                                                    | E-Mail WINS D2L Directory Events Calendar Library Students Faculty/Staff Alumni                                                                                                    |
|----------------------------------------------------------------------------------------------------|----------------------------------------------------------------------------------------------------|----------------------------------------------------------------------------------------------------|
|                                                                                                    | Net-ID Login The resource you requested requires you to authenticate using your UW- Whitewater Net-ID and password. Username: What is mv Net-ID? Password: Forgot your password? Login To ensure proper logout, you must completely close your web browser. | 5                                                                                                    |
| LOCATION<br>University of Wisconsin-Whitewater<br>800 West Main Street<br>Whitewater, WI 53190-1790 | CONTACT<br>Directory Assistance: <u>262-472-1234</u><br>TSC HelpAssis: <u>262-472-4357</u><br><u>Contact UW-W</u>                                                                                                    | All material © 2016 UW Board of Regents<br><u>Map &amp; Directions</u> <u>Contact UW-W</u><br>Employment Emergency Info<br><u>University Bookstore</u> <u>Accessibility</u><br><u>UW-W Weather</u> <u>Language Translation</u> |

3. Click on the clock icon located in the "Time and Absence" box from your UW Portal screen.

| HR, Payroll and Benefits News         | Time and Absence              | Payroll Information                                                                                                    | Benefit Information               |
|---------------------------------------|-------------------------------|----------------------------------------------------------------------------------------------------|-----------------------------------|
| Annual Benefits Enrollment period: Oc |                               | 09/29/2016 Earnings Statement                                                                                              |                                   |
| WRS News Online, September 2016       |                               | 09/15/2016 Earnings Statement                                                                                              |                                   |
| WRS Contribution Rates to Increase in | $\square$                     | 09/01/2016 Earnings Statement                                                                                              |                                   |
| Keep Your Beneficiary Designations Up | e                             | Launch payroll to find:<br>• Earnings statements<br>• Tax statements (W-2, 1095-C, etc.)<br>• W-4 and direct deposit forms | Ĵ.                                |
| See all                               | Launch full app               | See all payroll information                                                                                                | Launch full app                   |
| Manager Time and Approval             | Benefit and Payroll Resources | Personal Information                                                                                                    | UW System Career<br>Opportunities |
| Approve Time Approve Absence          | ≔                             | 2                                                                                                    |                                   |
| See all approval options              | Launch full app               | Launch full ann                                                                                                    | Launch full ann                   |
| and an approval options               | Contrast ton opp              | Edditori tan alek                                                                                                    | Country on app                    |

Revised 11/4/2016

## 4. Select the "Timesheet" button

| <b>⊙</b> MyUW             | Search MyUW                                      | ٩                                                                                           |
|---------------------------|--------------------------------------------------|---------------------------------------------------------------------------------------------|
| O Time and Abse           | nce                                              |                                                                                             |
|                           |                                                  |                                                                                             |
|                           |                                                  | "Sabbatical" is now labeled as "Banked Leave." Balances are unaffected by this name change. |
| Timesheet                 |                                                  |                                                                                             |
| Leave Balances Ti         | ne Entry Leave Reports                           |                                                                                             |
| Leave balances are also   | available on your current Earnings Statement.    |                                                                                             |
| Entitlement               |                                                  | ▲ Balance                                                                                   |
|                           |                                                  |                                                                                             |
| Unclassified Leave Report | Unclassified Summer Session/Service Leave Report |                                                                                             |
|                           |                                                  |                                                                                             |
|                           |                                                  |                                                                                             |
|                           |                                                  |                                                                                             |
|                           |                                                  |                                                                                             |

- 5. Select the working title for the job that you need to report time for
- 6. Enter your time in the timesheet boxes. Note that the labels AM or PM are needed. Also, the two middle boxes, out/in, is used only when you take a lunch break. If you come in at 8am and leave at noon then be sure to enter 8am in the first "in" box and 12pm in the last "out" box.

Job Title: STUDENT HELP

| Emr  | olo | vee | Record | Number: | 1 |
|------|-----|-----|--------|---------|---|
| - mp | 10  | ,   | Record | Number. |   |

Click for Instructions

| View By: Time                            | Period V Date: | 10/16/2016 🛐 💋 R | efresh )   | << Previous Time Period | Next Time Period >> |  |  |  |
|------------------------------------------|----------------|------------------|------------|-------------------------|---------------------|--|--|--|
| Populate Time From: Schedule Information |                |                  |            |                         |                     |  |  |  |
| Reported Hours:                          | 4.00 Hours     | Scheduled Hours: | 0.00 Hours |                         |                     |  |  |  |

Reported time on or after 10/30/2016 is for a future period.

| Timeshee<br>Day<br>O Sun | et 💷  |           |           |     | 1  | ,          |             |                     |      |
|--------------------------|-------|-----------|-----------|-----|----|------------|-------------|---------------------|------|
| Day<br>O Sun             | Date  |           |           |     |    |            |             |                     |      |
| Day                      | Date  |           |           |     |    |            |             |                     |      |
| 💭 Sun                    |       | Status    | In        | Out | In | Out        | Punch Total | Time Reporting Code | Quan |
|                          | 10/16 | New       |           |     |    |            |             | •                   |      |
| 📿 Mon                    | 10/17 | New       |           |     |    |            |             | •                   |      |
| 📿 Tue                    | 10/18 | Submitted | 8:00:00AM |     |    | 12:00:00PM | 4.00        | •                   |      |
| $\bigcirc$ Wed           | 10/19 | New       |           |     |    |            |             | •                   |      |
| 📿 Thu                    | 10/20 | New       |           |     |    |            |             | •                   |      |
| 📿 Fri                    | 10/21 | New       |           |     |    |            |             | •                   |      |
| 📿 Sat                    | 10/22 | New       |           |     |    |            |             | •                   |      |
| 📿 Sun                    | 10/23 | New       |           |     |    |            |             | •                   |      |
| 📿 Mon                    | 10/24 | New       |           |     |    |            |             | •                   |      |
| 📿 Tue                    | 10/25 | New       |           |     |    |            |             | •                   |      |
| 📿 Wed                    | 10/26 | New       |           |     |    |            |             | •                   |      |
| 💭 Thu                    | 10/27 | New       |           |     |    |            |             | •                   |      |
| 📿 Fri                    | 10/28 | New       |           |     |    |            |             | •                   |      |
| 📿 Sat                    | 10/29 | New       |           |     |    |            |             | <b>T</b>            |      |
| 📿 Sun                    | 10/30 | New       |           |     |    |            |             | •                   |      |

Clear

- Summary of Hours

   Absence Event click to view
- Reported Hours Summary click to view

Balances - click to view

Submit

7. Select "Submit" at the bottom of the page to save everything